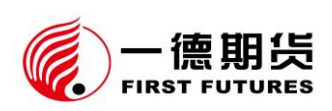

一德期货有限公司 CTP 主席系统切换客户答疑手册 尊敬的客户:

您好!欢迎您使用一德期货有限公司上期综合交易平台(以下简称"CTP"),为便于您了解、熟悉相关软件的下载、安装和使用, 我们制作了此份《一德期货有限公司 CTP 主席系统切换客户答疑手 册》,对部分常见问题进行了解释和操作说明。

如果您有任何疑问,欢迎您垂询我公司客服热线4007-008-365或 联系您账户所属分支机构及您的客户经理我们将竭诚为您提供服务。

后附一德期货有限公司各营业场所联系方式

20230830 版

# 附件一:一德期货有限公司各营业场所联系方式

| 期货分支机构     | 地址                                                                       | 联系方式                   |
|------------|--------------------------------------------------------------------------|------------------------|
| 公司总部       | 天津市和平区小白楼街解放北路 188 号<br>信达广场 16 层                                        | 022-58298788           |
| 天津分公司      | 天津市和平区小白楼街大沽北路与徐州<br>道交口万通中心7层701-704、708室                               | 022-23314622/23314230  |
| 上海营业部      | 上海市长宁区娄山关路 523 号金虹桥国<br>际中心南座 1703 室                                     | 021-62280399           |
| 天津营业部      | 天津市和平区南马路 11 号、13 号-2352、<br>2353-1 号(和平创新大厦 A 座 25 楼 2352、<br>2353-1 号) | 022-28139206           |
| 天津滨海新区营业部  | 天津经济技术开发区第一大街 79 号泰<br>达 MSD-C 区 C1 座 2205 单元                            | 022-66225869/59820931  |
| 天津津滨大道营业部  | 天津市河东区上杭路街道津滨大道 53<br>号 B 座 2301                                         | 022-58220902           |
| 北京北三环东路营业部 | 北京市东城区北三环东路 36 号 E 栋 7<br>层 02/03 房间                                     | 010-88312088/88312150  |
| 大连营业部      | 辽宁省大连市沙河口区会展路 129 号大<br>连国际金融中心 A 座-大连期货大厦<br>3210 号房间                   | 0411-84806701          |
| 郑州营业部      | 郑州市未来大道未来大厦 803、804、805<br>室                                             | 0371-65612019/65612079 |
| 宁波营业部      | 浙江省宁波市鄞州区彩虹南路11号嘉<br>汇国贸大厦A座2006室                                        | 0574-87951915/87951925 |
| 唐山营业部      | 河北省唐山市路北区翔云道唐山金融中<br>心金融大厦2号楼9层905号                                      | 0315-5785511           |
| 烟台营业部      | 山东省烟台市经济技术开发区长江路77<br>号 3303-3304 室                                      | 0535-2163353/2169678   |
| 日照营业部      | 山东省日照市东港区石臼街道海曲东路<br>386 号天德海景城 A 栋 5701、5702 室                          | 0633-2180399           |
| 杭州营业部      | 浙江省杭州市滨江区浦沿街道江南大道<br>4760号 B 楼 1502 室、1503 室                             | 0571-87996673          |
| 广州分公司      | 广东省广州市天河区林和西路 3-15 号<br>3914-15 房                                        | 020-89989510           |

# 一德期货有限公司

2023年8月22日

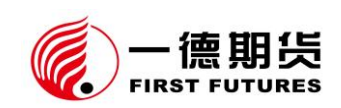

# 目 录

| 第 | 一部分    | 综合情况介绍                    | 6                          |
|---|--------|---------------------------|----------------------------|
|   | 问题 1.  | 什么是 CTP 系统?               |                            |
|   | 问题 2.  | 什么时候进行 CTP 切换?            |                            |
|   | 问题 3.  | CTP 切换后,原金仕达系统还能使用吗?      |                            |
|   | 问题 4.  | CTP 切换是否有风险? 对客户交易是否有     | 「影响?7                      |
|   | 问题 5.  | 切换后使用 CTP 是否需要加收费用? 是否    | 否对客户账户权益有要求?7              |
|   | 问题 6.  | 作为客户 CTP 切换前需要做哪些准备? .    |                            |
| 第 | 二部分    | 公司主系统变化对客户交易终端的影响         | 7                          |
|   | 问题 7.  | 主席切换为 CTP 系统后,公司为客户提住     | 共什么交易软件?7                  |
|   | 问题 8.  | 主席切换为 CTP 系统后,公司提供的交易     | 易客户端都能实现哪些功能? .8           |
|   | 问题 9.  | 主席切换为 CTP 系统后, 客户是否需要重    | 新安装交易客户端?客户应该如             |
|   | 何选择登   | 差录入口?                     |                            |
|   | 问题 10. | 原来使用 CTP 次席的客户是否需要切换?     |                            |
|   | 问题 11. | 重新安装的行情软件能否保存原有软件的        | 设置? 10                     |
|   | 问题 12. | 忘记密码或登录"快期"时提示"不合法登<br>11 | 录""登录被禁止"怎么处理?             |
|   | 问题 13. | 主席切换为 CTP 后,银期转账如何操作?     |                            |
|   | 问题 14. | 什么操作系统与电脑配置可运行我公司提        | 供的交易客户端? 12                |
|   | 问题 15. | 切换后同一账号是否可以在多个交易客户        | 端登录? 13<br>3 / 24          |
|   | 全國     | 国统一客服热线:4007-008-365      | 网址: <u>www.ydqh.com.cn</u> |

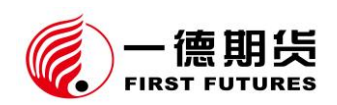

| 问题 16. 日 | 刃换是否影响客户已设置的"云条件单""云止盈止损单""云画线     |         |
|----------|------------------------------------|---------|
| 单""云预    | 警单"?1                              | 4       |
| 问题 17. 日 | 刃换是否影响客户已设置的"本地条件单""本地画线下单""本地止劲   | <u></u> |
| 止损单""    | 本地预警"? 1                           | .4      |
| 问题 18. ( | x 托文华软件进行程序化交易投资者,在切换后是否还能正常使用? .1 | .4      |
| 第三部分"竹   | ·期"系列软件功能介绍及常见问题答疑1                | .5      |
| 问题 19. 1 | 什么是"快期"交易软件, 它有哪些优势? 1             | 5       |
| 问题 20. ( | CTP上线后,客户下载的各种行情软件是否自带"快期"交易软件?.1  | 5       |
| 问题 21. 约 | 客户使用"快期"会不会不适应? 1                  | 6       |
| 问题 22.   | "快期"软件在哪里下载(下载渠道)1                 | 6       |
| 问题 23. ; | 是否有了解、学习"快期"的资料(学习渠道)1             | .6      |
| 问题 24. ( | CTP 切换前,客户是否可在"快期"进行模拟交易,熟悉软件?1    | 7       |
| 问题 25.   | 那些操作系统支持安装使用"快期"1                  | 7       |
| 问题 26.   | 首次如何登录"快期"(登录方式)1                  | 7       |
| 问题 27.   | 登录框中的"PIN 码"需要输入吗?1                | 7       |
| 问题 28.   | "快期"软件如何修改密码? 1                    | .8      |
| 问题 29.   | "快期"数据需要手工查询吗? 1                   | 8       |
| 问题 30.   | "快期"软件如何进行"银期转账"操作? 1              | .8      |
| 问题 31. 5 | 如何操作交易下单1                          | 9       |
|          | 4 / 2                              | 24      |

全国统一客服热线: 4007-008-365

网址: <u>www.ydqh.com.cn</u>

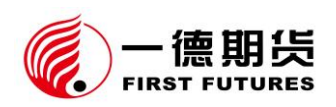

| 问题 32. | "快期"有锁仓的快捷按钮吗? 20                      |
|--------|----------------------------------------|
| 问题 33. | 如何设置提示音和提示框? 20                        |
| 问题 34. | 如何设置界面字体、字号、颜色? 20                     |
| 问题 35. | 持仓里如何看开仓均价? 20                         |
| 问题 36. | 如何查看历史成交记录? 21                         |
| 问题 37. | "快期"如何设置跟盘价或者指定价? 21                   |
| 问题 38. | "快期"如何设置市价指令? 21                       |
| 问题 39. | "快期"如何设置"预警单"、"预埋单"、"条件单"、"止盈止损单"。     |
|        | 22                                     |
| 问题 40. | 当网络中断的时候,未发出的预埋单和条件单将会失效还是将会被删除?<br>22 |
| 问题 41. | "快期"如何下套利指令? 23                        |
| 问题 42. | "快期"如何实现"快速"下单功能? 23                   |
| 问题 43. | "快期"如何实现基本参数的设置? 24                    |
| 问题 44. | "快期"如何实现"反手"下单? 24                     |

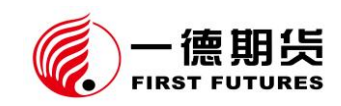

# 第一部分 综合情况介绍

## 问题1. 什么是 CTP 系统?

答: CTP 是上期综合交易平台的简称,是由上海期货信息技术有限公司(上海 期货交易所全资子公司)研发的期货行业技术最先进的交易系统。

## 问题2. 什么时候进行 CTP 切换?

答: 我公司预计于 2023 年 9 月完成主席切换工作,届时公司信息系统将由现有的金仕达 V8T 系统切换为 CTP 主席系统。具体切换时间以公司官方公告为准,请您及时关注我公司官方网站(<u>www.ydqh.com.cn</u>),公司微信公众号(YdqhService),客户端提示以及公司官方短信等。

## 问题3. CTP 切换后,原金仕达系统还能使用吗?

答: 我公司主交易系统切换到 CTP 系统后,公司原有金仕达 V8T 系统上海交易 中心将彻底停用,目前使用金仕达主席系统进行交易的客户默认须使用 CTP 支 持的交易软件、选择 CTP 主席相关站点进行交易。

您也可通过与我公司客服人员或客户经理申请后,继续使用原有金仕达 V8T 系统天津交易中心进行交易,但您将无法直接使用进行银期转账功能,每次转账 需与公司客服中心 4007-008-365 联系开通 CTP 系统相关功能权限后方可使用。 且考虑到金仕达转换为单中心使用,请切实做好自身备用系统的准备工作。

## 问题4. CTP 切换是否有风险? 对客户交易是否有影响?

答: CTP 是目前行业内十分成熟的交易平台,当下主流期货公司中绝大部分公司 已陆续切换到 CTP 综合交易平台并将其作为公司主交易系统。从目前已有其他 公司系统切换情况看,切换过程均十分顺利。同时,为应对意外状况出现,我公 司在 CTP 切换各环节均做了充分准备,包括对切换当天的各种情况均做了相应 预案,请您放心使用。

## 问题5. 切换后使用 CTP 是否需要加收费用? 是否对客户账户权益有要求?

答: 我公司切换 CTP 作为公司主用系统后,不会对您加收任何费用。对于使用 CTP 主席交易系统的客户,对您的账户权益亦无要求。

## 问题6. 作为客户 CTP 切换前需要做哪些准备?

答:配合我公司做好 CTP 登录验证工作,根据有关说明文档做好交易终端的备份、下载和安装工作,尽早熟悉相关软件的功能操作。

# 第二部分 公司主系统变化对客户交易终端的影响

## 问题7. 主席切换为 CTP 系统后,公司为客户提供什么交易软件?

答: 我公司提供的主要移动交易客户端为:"一德期货 APP""快期小 Q""易盛 易星""文华随身行"; 主要 PC (电脑端) 交易客户端软件为:"博易云交易""快 期 V2""快期 V3""易盛极星 9.3""易盛交易 8.5""赢顺云行情交易软件"等, 其他软件继续正常提供服务。我公司提供的所有交易客户端请详见我公司官网

#### 全国统一客服热线: 4007-008-365

7 / 24

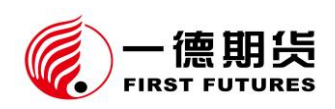

(www.ydqh.com.cn)"软件中心"栏目所示。

# 问题8. 主席切换为 CTP 系统后,公司提供的交易客户端都能实现哪些功能?

答: 我公司为客户提供的多款主流交易客户端支持银期转账、条件单等功能(其 中银期转账功能仅限于 CTP 主席系统上使用)。现将主流客户端功能总结如下: PC (电脑)端软件功能性列表

| 软件名称                                  | 银期转账 | 条件单          | 五档行情            | 套利功能      |
|---------------------------------------|------|--------------|-----------------|-----------|
| 博易大师                                  | 支持   | 本地条件单        | 上期所/能源中心        | 无         |
| 文华赢顺云wh6                              | 支持   | 云条件单         | 上期所/能源中心        | 交易所套利     |
| ₩ 批 ₩ ₩2                              | 古井   | 本地/服务器       | 上期 所 / 能 酒 由 小  | 交易所套利     |
| ───────────────────────────────────── | XH   | 条件单          | 上朔/// 能源中心      | 本地套利      |
| 快期 V3                                 | 支持   | 本地/服务器       | 上期 所 / 能 酒 由 小  | 六星昕衣利     |
|                                       |      | 条件单          | 工 朔 川 / 肥 砌 千 亿 | 义初历会刊     |
| 易盛交易 8.5                              | + #  | 本地条件单        | 上 期 皖 / 纪 酒 由 小 | 交易所套利     |
|                                       | X 17 |              | 平地余竹早           | 平地东行手 工两方 |
| 易盛极星 9.3                              | + #  | 二夕仙的         | 上期所/能源中心/       | 交易所套利     |
|                                       | 又行   | <b>乙</b> 余件平 | 郑商所             | 本地套利      |

手机(移动)端软件功能性列表

| 软件名称 | 银期转账 | 条件单  | 五档行情     | 套利功能  |
|------|------|------|----------|-------|
| 一德期货 | 支持   | 云条件单 | 无        | 交易所套利 |
| 快期小Q | 支持   | 云条件单 | 上期所/能源中心 | 交易所套利 |

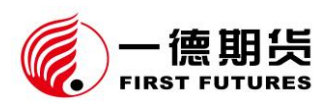

20230830 版

|        |    |      |          | 自义定套利K线图 |
|--------|----|------|----------|----------|
| 易盛易星   | 古坛 | 云条件单 | 上期所/能源中心 | 六县昕衣利    |
|        | 又打 |      | /郑商所     | 父勿乃至刑    |
| 同花顺期货通 | 支持 | 无    | 五所 (付费)  | 无        |
| 文华随身行  | 支持 | 云条件单 | 无        | 无        |

更多软件功能,您可以关注我公司微信公众号 (YdqhService),回复软件名

称查看。

# 问题9. 主席切换为 CTP 系统后, 客户是否需要重新安装交易客户端? 客户应该

## 如何选择登录入口?

答: 我公司提供的交易客户端有自动更新登录入口的功能, 正常情况下无需重新

| 下载安装, | 仅需在登录 | :交易时选择对应 | 2的入口即可。 | 详情请见下表。 |
|-------|-------|----------|---------|---------|
|-------|-------|----------|---------|---------|

| <ul><li>软件</li><li>类型</li></ul> | 软件名称                 | 切换后,原金仕达主席客户的<br>登录入口                          | 切换后,原 CTP 次席客户的<br>登录入口                | 备注                                                  |
|---------------------------------|----------------------|------------------------------------------------|----------------------------------------|-----------------------------------------------------|
|                                 | 博易云                  | 交易席位:一德期货主席 CTP<br>交易<br>交易站点:根据网络自行选择         | 交易席位:一德期货次席 CTP<br>交易<br>交易站点:根据网络自行选择 | <ol> <li>1、我公司提供的交易客</li> <li>户端有自动更新登录入</li> </ol> |
|                                 | 文华赢顺<br>wh6          | 期货公司: 一德期货_CTP 主<br>席 (登录验证)<br>交易网关: 根据网络自行选择 | 期货公司:一德期货_次席 CTP 交易网关: 根据网络自行选择        | 口的功能,但不排除因<br>网络波动导致更新失败                            |
| 电脑端<br>软件                       | 快期 V2<br>快期 V3       | 一德-主席 CTP(验证)                                  | 一德-次席 CTP                              | 的情况。若交易客户端<br>上未能找到您的登录入                            |
|                                 | 易盛交易 8.5<br>易盛极星 9.3 | 主席 CTP (登录验证)                                  | 次席 CTP                                 | 口,请至我公司官网                                           |
|                                 | 同花顺<br>期货通           | 一德期货_主席 CTP (验证)                               | 一德期货_CTP(次席)                           | (www.ydqh.com.cn) "软                                |
|                                 | 随心易                  | 主席 CTP (登录验证)                                  | 次席 CTP                                 | 件中心"或手机应用市                                          |
|                                 | 无限易                  | 一德期货_9.CTP 主席_(登录<br>验证)_CTP_5060              | - 德期货_2.CTP 次席<br>_CTP_5060            | 场下载最新版交易客户                                          |

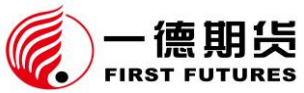

|                  |                 | IRST FOTORES             |              | 20230830 版                                         |
|------------------|-----------------|--------------------------|--------------|----------------------------------------------------|
|                  | TB 交易开拓<br>者旗舰版 | (一德期货) 主席 CTP (登录<br>验证) | (一德期货)次席 CTP | 端。                                                 |
|                  | 金字塔决策<br>交易系统   | 一德期货(主席登录验证)-CTP         | 一德期货(次席)-CTP | <ol> <li>2、易盛次席系统的登录</li> <li>入口不受本次切换影</li> </ol> |
| -<br>手机端<br>软件 - | 一德期货<br>APP     | 主席 CTP (登录验证)            | 次席 CTP       | 响。                                                 |
|                  | 快期小Q            | 一德期货_主席 CTP (登录验<br>证)   | 一德期货         | 3、我们建议您下载安装                                        |
|                  | 文华随身行           | 一德期货_CTP 主席(验证登<br>录)    | 一德期货_次席 CTP  | 快期 V2/V3 各户端。<br>为保障交易顺畅,建议                        |
|                  | 易盛易星            | CTP 主席(登录测试)             | CTP (次席)     | 您务必做好电脑、手机                                         |
|                  | 同花顺<br>期货通      | 一德期货_CTP 主席(验证)          | 一德期货_CTP(次席) | 交易软件的备份,电脑<br>端至少安装两款软件。                           |

## 问题10. 原来使用 CTP 次席的客户是否需要切换?

答: 在切换前我公司的交易主席为金仕达系统, CTP 系统为次席系统。切换后, 我公司主席系统为 CTP 系统,仍将保留原有的 CTP 次席系统。

在主席切换过程中,原使用 CTP 次席的客户交易不受影响,还是使用原系统、选择原交易站点通道进入交易。但银期转账功能需切换到 CTP 主席站点上操作,同时建议客户下载我公司官方推荐的交易客户端备用,用于应急交易和银期转账需要。

## 问题11. 重新安装的行情软件能否保存原有软件的设置?

答:可以,在安装新版软件之前请先备份原软件设置。相关行情软件备份方式如下:

## 博易大师:

点击工具栏上的"我的目录"按钮,复制"我的目录"中的所有文件覆盖在新安

#### 全国统一客服热线: 4007-008-365

10 / 24

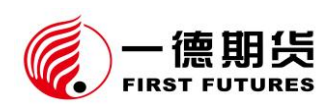

装的博弈大师"我的目录"中即可。

## 文华赢顺云 wh6:

方法一:点击系统工具,里面有页面书签、公式模型的导出工具,直接导出,然 后导入到新的软件系统中。如果您需要将画线、指标参数修改的设置也保留,则 需要将 sys 文件夹单独拷出覆盖到新的软件系统即可。

*方法二:*将 sys、page、Formula 文件夹及 folders.bin 保存覆盖新的软件安装目录 中相应的文件夹及文件即可。

## 快期软件:

点击界面上的"选项"—"保存当前配置",保存文件名为\*\*\*\*,保存完成后在 软件安装目录里会生成"\*\*\*\*.q7cfg"的一个文件。把"\*\*\*\*.q7cfg"文件从老的 安装目录里拷贝到新的软件安装目录内容,在新软件里点开"选项"—"加载保 存的配置",选中"\*\*\*\*.q7cfg"文件即可。

# 问题12. 忘记密码或登录"快期"时提示"不合法登录""登录被禁止"怎么处理?

答: CTP上线初期,如果客户登录提示"连续登录失败次数超限,登录被禁止", 请更换电脑(手机)或切换网络进行登录;若时间充裕,可以联系我公司客服中 心 4007-008-365 进行解锁。

如提示 "CTP: 不合法的登录",则为交易密码错误,请重新输入正确交易 密码;若忘记密码,请联系我公司客服热线4007-008-365或您账户所属分支机构。

# 问题13. 主席切换为 CTP 后, 银期转账如何操作?

答: CTP 切换后, 我公司将停止金仕达 V8T 交易系统的银期转账功能。如您需 要通过银期转账方式办理出入金, 必须选择登录 CTP 主席相关交易站点完成。

# 问题14. 什么操作系统与电脑配置可运行我公司提供的交易客户端?

答:为保证您能正常使用交易客户端,我们推荐的操作系统与电脑配置如下表:

| 软件名称     | 参考配置与操作系统                                              |
|----------|--------------------------------------------------------|
| 博弈大师     | CPU: 酷睿 i3 同等及以上                                       |
|          | 硬盘: 10G 及以上可用空间                                        |
|          | 内存 8G 及以上                                              |
|          | 操作系统: Window7 及以上的 64 位操作系统                            |
|          | 互联网: 10M 以上的独享带宽                                       |
| 文华赢顺 wh6 | CPU: X86 架构的 CPU, 4 核及以上                               |
|          | 硬盘: 10G 及以上可用空间                                        |
|          | 内存: 8G 及以上 (win2008, win7 为 4G 以上)                     |
|          | 操作系统: win2008, win7, win8, win10的64 位操作系统              |
| 快期 V2    | CPU:1 Ghz 或更快的 x86 或 x64 位处理器(采用 SSE2 指令集)             |
|          | 硬盘: 1G 及以上可用空间                                         |
|          | 内存: 512M 以上                                            |
|          | 操作系统: Windows 2000, Windows xp, Windows vista, Windows |
|          | 7, Windows 8, Windows 10                               |

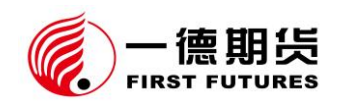

| 快期 V3     | CPU: 2 Ghz 或更快的 x86 或 x64 位处理器 (采用 SSE2 指令             |
|-----------|--------------------------------------------------------|
|           | 集)                                                     |
|           | 硬盘: 2G 及以上可用空间                                         |
|           | 内存: 2G 以上                                              |
|           | 操作系统: Windows 2000, Windows xp, Windows vista, Windows |
|           | 7, Windows 8, Windows 10                               |
| 易盛极星 8.5  | CPU: Intel 或 AMD 双核 1.5GHZ 以上                          |
| 易盛极星 9.3  | 硬盘: 1G 及以上可用空间                                         |
|           | 内存: 2G 以上                                              |
|           | 操作系统: Windows7 及以上系统                                   |
|           | 互联网: 宽带 1Mbps 以上                                       |
| 一德期货 APP  | 安卓 8.0 以上/iOS9 以上                                      |
| 易盛易星 APP  | 安卓 8.0 以上/iOS11 以上                                     |
| 同花顺 APP   | 安卓 6.0 以上/iOS11 以上                                     |
| 文华随身行 APP | 安卓 8.0 以上/iOS12 以上                                     |

# 问题15. 切换后同一账号是否可以在多个交易客户端登录?

答: CTP 主席系统默认一个期货账号可以同时登录 8 个客户端。8 个登陆点,可以同时登录相同客户端,也可以同时登录不同客户端,只要同时登录的数量 < 8 即可。

例如:一个账号可以:

(1) 同时登录8个相同的客户端;

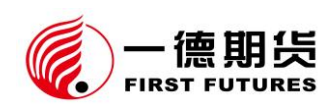

(2) 任意软件或组合,只要同时登录的客户端数量≤8即可。

原有的 CTP 次席、金仕达 V8T 系统与其他次席系统相关规定保持不变。

注: 原金仕达 V8T 系统客户端为单点登录的客户,我公司会将您的 CTP 主席系统客户端登录点统一设置为多点登录。

# 问题16. 切换是否影响客户已设置的"云条件单""云止盈止损单""云画线单" "云预警单"?

答:所有客户在切换当日收盘前已设置的云条件单、云止盈止损单、云画线单、 云预警单将失效并被清空,所有未触发的云条件单将自动作废。客户务必根据需 要,切换完成后重新设置新的云条件单、云止盈止损单、云画线单、云预警单。

# 问题17. 切换是否影响客户已设置的"本地条件单""本地画线下单""本地止盈止损单""本地预警"?

答:所有客户在切换当日收盘前已设置的本地条件单、本地画线下单、本地止盈 止损单、本地预警**可能失效或无法正常触发及报入。**我们建议客户在切换前将所 有本地条件单、本地画线下单、本地止盈止损单、本地预警删除,在切换完成后 重新设置,以免造成损失。

## 问题18. 依托文华软件进行程序化交易投资者,在切换后是否还能正常使用?

答:可以正常使用,投资者需要重新安装文华行情软件客户端。

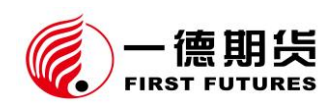

# 第三部分 "快期"系列软件功能介绍及常见问题答疑

# 问题19. 什么是"快期"交易软件, 它有哪些优势?

答:"快期"是一套致力于期货客户简单、方便、快捷实现期货交易的专业下单 软件,其多种界面风格、多种便捷的操作方式、先进的技术架构将带给您前所未 有的交易体验,从而使其成为您期货投资的交易利器。自推向市场以来深受客户 好评,用"快期"产生的交易量一度超过期货市场交易量的20%以上。其主要优 势如下:

(1) 交易速度快。

(2) 全界面实时刷新。

(3) 交易数据监控全面。

- (4) 设置灵活,满足不同用户需要。
- (5) 快捷键可设置组合键避免误操作。
- (6) 一键填单后,在"改价"或"改手数"上效率更高。
- (7) 在一键下单上,能设置多组的超价应对不同级别的行情。
- (8) 对没有成交的开仓或平仓,在"追开"和"追平"上都能非常好的实现。

## 问题20. CTP 上线后,客户下载的各种行情软件是否自带"快期"交易软件?

答:"快期"是独立交易软件,不能在文华、澎博等行情软件中进行嵌套,需要 自行去我公司官网(www.ydqh.com.cn)-"软件中心"栏目下载。您也可以点击下 面的链接直通公司网站软件中心栏目:

http://www.ydqh.com.cn/Home/Info/index/tid/68.html

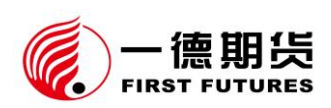

"快期"软件主要分为快期 V2、快期 V3 两个版本。快期 V2 属于简易的交易 终端,输入合约才能显示对应报价情况;快期 V3 是带行情分析功能的交易行情 客户端,可查看各类指标。

## 问题21. 客户使用"快期"会不会不适应?

答:"快期"做了相对人性化的考虑,在软件设计中同时兼顾了金仕达、恒生、 易盛的界面特色,在系统设置中供使用者依据个人习惯进行选择,客户上手交易 不会有困难。具体设置方法:登录"快期"交易软件—点击"选项"—"快速设 置向导"—"选择软件风格",即可更换交易界面。

## 问题22. "快期"软件在哪里下载(下载渠道)

答:您需要自行去我公司官网(www.ydqh.com.cn)-软件中心栏目下载。您也可以 点击下面的链接直通公司网站软件中心栏目:

http://www.ydqh.com.cn/Home/Info/index/tid/71.html

## 问题23. 是否有了解、学习"快期"的资料(学习渠道)

答: 客户可通过微信公众号 (YdqhService) —回复"快期",获取软件使用说明,

或通过"快期"官网观看"快期"软件的视频培训。具体网址如下:

- (1) "快期" V2 学习视频: <u>https://www.shinnytech.com/q72-help/</u>
- (2) "快期" V3 学习视频: <u>https://www.shinnytech.com/q73-help/</u>
- (3) "快期"功能咨询在线回复: <u>https://ask.shinnytech.com/src/</u>

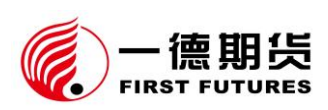

# 问题24. CTP 切换前,客户是否可在"快期"进行模拟交易,熟悉软件?

答: 我公司预计 2023 年 9 月切换系统, 在正式切换前完成"快期"软件安装的 客户,可以在交易时间内用您自己的期货账号和密码登录"快期"软件,进行查 询和熟悉软件功能(不能进行交易和银期转账)。

## 问题25. 哪些操作系统支持安装使用"快期"

答: 在 Windows XP、Windows 7, Windows 8, Windows 10 系统上皆可安装、运行。目前暂不支持苹果 macOS。

## 问题26. 首次如何登录"快期"(登录方式)

答: 1.2023 年 8 月 22 日 (含当日)前开户的客户,在首次登录"快期"时,输入金仕达 V8T 系统的资金账号、交易密码登录。此密码非强制性修改密码。

2.2023 年 8 月 23 日(含当日)后的新开客户,在首次登录"快期"时,输入初始密码登录。为保障您的账户安全,首次登录将提示强制修改密码。

CTP 主席初始密码规则:(1) 自然人客户:身份证号码后6位数字;(2) 非自然人客户:营业执照号码后6位数字。

修改后的交易密码要求:(1)包括大小写字母、数字;(2)密码长度不少于 8位。

修改后的资金密码要求: 6位数字。

## 问题27. 登录框中的 "PIN 码"需要输入吗?

答:无需输入。

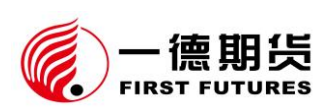

## 问题28. "快期"软件如何修改密码?

答:登录系统后,在"系统"—"修改交易密码"菜单内即可修改期货账户的交易密码(同登录密码),在"银期转账"—"修改资金密码"菜单内即可修改期货账户转账时的资金密码。

<u>注:</u>我公司正式切换主席系统前,客户在验证登录成功后修改的主席密码将 即时生效,此密码在公司完成 CTP 系统切换前与金仕达系统及 CTP 次席系统不 共用,请您牢记此密码。若需一致请在金仕达或其他次席系统中再次进行密码的 修改工作。

# 问题29. "快期"数据需要手工查询吗?

答:所有窗口内的数据根据行情实时动态刷新,无需手工查询。

## 问题30. "快期"软件如何进行"银期转账"操作?

答:登录"快期"交易系统—点击菜单"银期转账"—在弹出"银期转账"框内 选择需要转账的银行—输入资金密码(如需银行密码,则输入银行卡取现密码) —输入转账金额—点击所需操作的按钮。即可完成出金、入金,查询等操作。

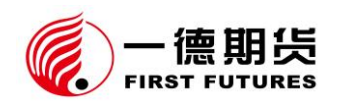

20230830 版

|                                                                                 |                      | 80                      |                                               |
|---------------------------------------------------------------------------------|----------------------|-------------------------|-----------------------------------------------|
|                                                                                 |                      |                         | 日初田1 日初田2 日初田3                                |
|                                                                                 |                      | □ □ 用 <u>● 面 面 (Q</u> ) |                                               |
|                                                                                 |                      |                         |                                               |
| TRUTAC(F1)   州(JRUTAC   RUTAC   日3973(CT0)  <br>  今約   今約々   星新松   遅吐   疋松   疋骨 | 赤母                   | 持合景 迷信於 姓德於 公开舟 昨       |                                               |
| AP305 鲜苹果3 8447 -33 8444 5                                                      | 8445 7 14393         | 26452 9244 7716 8431 8  | 8480 8557 8367 1 -0.39%                       |
|                                                                                 |                      |                         |                                               |
|                                                                                 |                      |                         |                                               |
|                                                                                 |                      |                         |                                               |
|                                                                                 | 甘砂信白                 | 14 BL                   |                                               |
|                                                                                 | 选择银行                 |                         |                                               |
| 标准 ▶ 単版(小键盘 +)   简易 ▶ 単版(小键盘 -)   《 ▶ △ 未成交単()                                  | 资金账户密码               | 银行转期货 +12 单 44 * *      |                                               |
| 合约 AP305                                                                        | 银行账户密码               |                         | 及半于数1 按体(加速时间)                                |
| 买卖 ● <mark>买入</mark> ○ 卖出                                                       | 币种选择 人民币             | ■●                      |                                               |
| <b>开</b> 平 ◎ <b>开仓</b> ○ 平仓 ○ 平仓                                                | 转账金额 0.00            |                         |                                               |
|                                                                                 | 查询                   | 0.00                    |                                               |
| 指定价 8451 美 8444 / 5                                                             | 查询银行账户 查询期货账月        | <b>查询转账明细</b>           |                                               |
| □□□□ 2 //16                                                                     |                      |                         |                                               |
| 下单<br>预埋/条件 ○全部(A)                                                              |                      |                         | 已发送 (C)                                       |
| 保证金: 12671 注意: 如果                                                               | 关闭本软件或网络断线,未发出的预理和本地 | 条件单将失效                  |                                               |
| 持仓(F3)                                                                          | 4 Þ _ ⊨              | 交记录(F4)                 | 4 Þ                                           |
| 合约   买卖   总持仓   昨仓   今仓   可平量   持仓均价                                            | 持仓盈亏  占用保证金 投 成      | 交编号 合约  买卖 开平 成交价格      | 成交手数 成交时间 报单编号 成交类型 投                         |
|                                                                                 |                      |                         |                                               |
|                                                                                 |                      |                         |                                               |
|                                                                                 |                      |                         |                                               |
| ()                                                                              |                      |                         |                                               |
| ●持仓(\$) ○明细(1) ○组合(2) 对价平仓(1) 市价平仓(2) 市台                                        | ↑反手 (ビ) 组合申请 ◎ 日     | 明細 (1) (1) 合计 (2)       |                                               |
| 13:36:30 行情服务器登录成功                                                              |                      | ★ ★ 13:36:32 I 13:36:33 | 2   13:36:31   13:36:33   13:36:33   13:36:53 |

# 问题31. 如何操作交易下单

答:详细操作如下图所示:

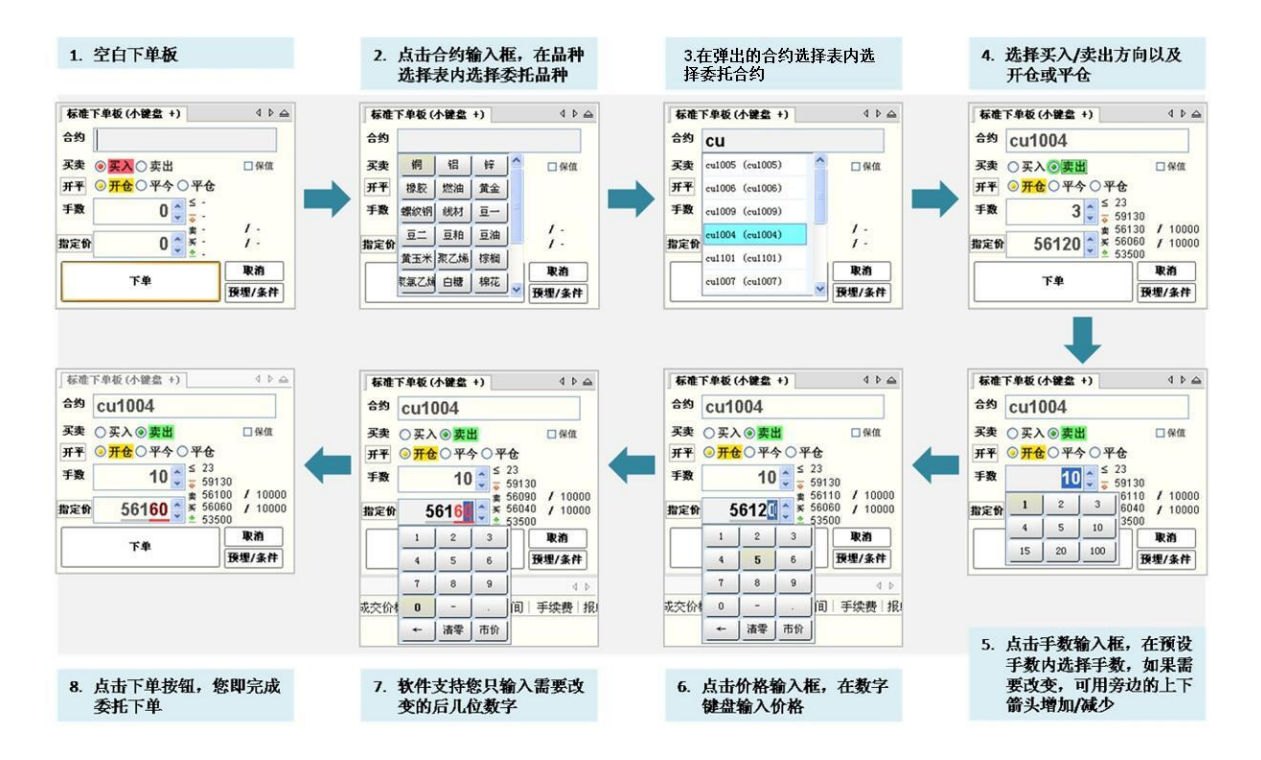

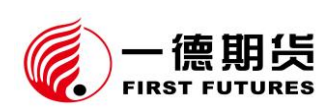

# 问题32. "快期"有锁仓的快捷按钮吗?

答:快期 V2 没有"锁仓"按钮,快期 V3 的三键下单版内,若账户中持有期货合约的多单或空单,下单版会出现"锁仓"按钮。

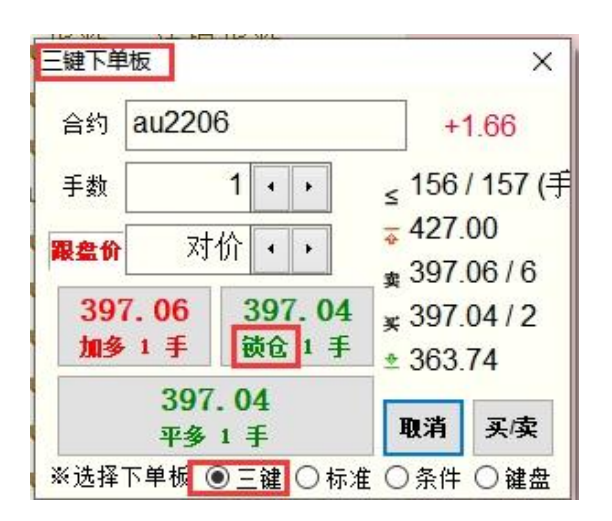

问题33. 如何设置提示音和提示框?

答:点击【菜单栏】-【选项】-【选项设置】-【提示及反馈】,可以设置弹框及相关提示音。

## 问题34. 如何设置界面字体、字号、颜色?

答:点击【菜单栏】-【选项】-【选项设置】-【显示】-【表格字体颜色】,可以设置界面字体、字号、颜色。

## 问题35. 持仓里如何看开仓均价?

答:方式一:鼠标右击持仓空白处,进入表格列设置,在开仓均价前打上勾即可。 方式二:【选项】-【选项设置】-【表格列设置】-勾选【开仓均价】即可。

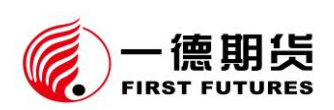

## 问题36. 如何查看历史成交记录?

答:在"系统"或"资金"内点击"查历史结算单"即可查询。

# 问题37. "快期"如何设置跟盘价或者指定价?

答:点击下单板的"指定价"按钮可以在"指定价"和"跟盘价"之间切换。"跟 盘价"始终跟对手价,即下单板上选择买入则跟卖价,选择卖出则跟买价。

|        | 福俚/条件                                 |       |
|--------|---------------------------------------|-------|
|        |                                       | 取消    |
| 指定价    | ¥<br>                                 | - /-  |
|        | ····································· | - /-  |
| 手数     | 0                                     |       |
| मम 💿 म | 仓〇平今〇平                                | 仓     |
| 买卖 💿 🛒 | 入〇卖出                                  |       |
| 合约     |                                       |       |
|        |                                       |       |
| 标准下单板  | (小键盘 +)                               | 4 ▷ 4 |

## 问题38. "快期"如何设置市价指令?

答:鼠标点击下单板界面的价格输入框, 在弹出的选项中选择"市价"或者输入 小键盘 "\*"键。

| 标准下       | 单板(/        | )键盘 +       | )          | 4 ▷ 🛆           |
|-----------|-------------|-------------|------------|-----------------|
| 合约        |             |             |            | □ 保值<br>□ 套利    |
| 买卖(       | ●买)         | <b>○卖</b> b | Н          |                 |
| 开平 (      | <b>○</b> 开行 | 20平4        | 今〇平        | 仓               |
| 手数        |             | 0           |            | - <br>-<br>- /- |
| 指定价       |             |             | ▲ ¥<br>× * | - 1-            |
| $\square$ | 1           | 2           | 3          | 取消              |
|           | 4           | 5           | 6          | 预埋/条件           |
| 持仓(       | 7           | 8           | 9          |                 |
| 合约        | 0           | ] -         |            | 昨仓 今仓 ī         |
|           | *           | 清零          | 市价         |                 |

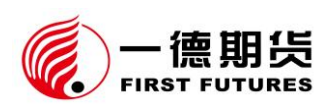

问题39. "快期"如何设置"预警单"、"预埋单"、"条件单"、"止盈止损单"。

答:如下表所示:

| 类型    | 设置方式                            |
|-------|---------------------------------|
| 预警单   | "快期"V2: 暂不支持                    |
|       | "快期"V3:右键点击合约—预警管理              |
| 条件单   | 可设置本地条件单、服务器条件单。                |
|       | 方法一:【选项设置】—【下单】—【常规】—【使用本地条件    |
|       | 单】                              |
|       | 方法二:勾选【下单板】-【预埋/条件单】-【条件单】【条件   |
|       | (本地)】/【服务器条件单】                  |
| 止损止盈单 | "快期"V2:在【选项】-【选项设置】-【自动止损】增加设置  |
|       | 即可,设置好后,开仓成功后会在预埋单条件单栏生成对应的止    |
|       | 损止盈单,持仓界面无法设置盈损单;               |
|       | "快期"V3: 可设置【自动止损】; 手动止盈止损在【持仓】- |
|       | 【手动止损】/【手动止盈】                   |
| 预埋单   | 可设置【手动发出】、【重新进入交易状态时发出】勾选【下单板】  |
|       | -【预埋/条件单】-【预埋】                  |

问题40. 当网络中断的时候,未发出的预埋单和条件单将会失效还是将会被删

除?

答:本地条件单断网或软件退出后会失效,需要手动点击启动,未触发前一直有

全国统一客服热线: 4007-008-365

22 / 24

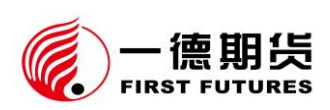

效;服务器条件单已发送到期货公司服务器上,即使断网或软件退出也不会失效, 但服务器条件单仅当天有效。

## 问题41. "快期"如何下套利指令?

答:交易所标准组合:直接在下单板输入标准套利合约。在"选项"-"选项设置"-"自选合约"内添加标准套利到报价表即可。

自定义套利:需要先在"选项"-"选项设置"-"自定义套利"中选中需要的套利合约进行组合即可。

## 问题42. "快期"如何实现"快速"下单功能?

答:"快期"可实现鼠标快速下单和键盘快速下单功能,相关参数在"选项-选项 设置-下单-常规-键盘快速下单/鼠标快速下单"进行设置。其中鼠标快速下单默 认开通,键盘快速下单需设置。

| ● 自选合约                                                                                   | 鼠标点排                         | 段价                                                              | 鼠标点持仓                         |           |    |
|------------------------------------------------------------------------------------------|------------------------------|-----------------------------------------------------------------|-------------------------------|-----------|----|
| □ ト甲<br>□ □ 常根                                                                           | 单击时                          | 填单后光标到价格 →                                                      | 单击时                           | 填单后光标到价格  | •  |
| 一默认手数                                                                                    | 双击时                          | 发出报单(带确认) 🔻                                                     | 双击时                           | 发出报单(带确认) | •  |
| 日切开平<br>小教璽倍率<br>下单板<br>一緒盘快速下单<br>一記标快速下单<br>一自动止损<br>回 散单及改单<br>一常规<br>一键盘快速散改单<br>□显示 | 下单方向<br>◎反向,<br>◎月向,<br>■允许( | ]<br>点卖价下买单,点买价下卖单<br>点买价下买单,点卖价下卖单<br>Ctrl点击临时反转方向<br>点击报价总是开仓 | 填单下单价格调整<br>鼠标点击报价或持合时调整 0 个价 |           |    |
| - 常規<br>- 表格字体颜色<br>- 风险管理<br>- 提示及反馈<br>④ 表格设置                                          |                              | 买卖里时使用对应里 (扫单)                                                  |                               | 确定        | 取消 |

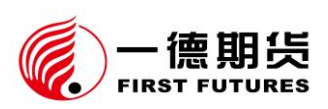

# 问题43. "快期"如何实现基本参数的设置?

答:默认下单手数、报价表、持仓区域的字段显示均可通过"选项-选项设置-下 单/表格设置"界面来进行设置。

# 问题44. "快期"如何实现"反手"下单?

答:(1)在有持仓的情况下,在"持仓板"选中相应持仓,点击"市价反手"即可。

| 持仓(F3) |    |         |     |         |     |           |           |           |    |     | 4 |
|--------|----|---------|-----|---------|-----|-----------|-----------|-----------|----|-----|---|
| 合约     | 买卖 | 总持仓     | 昨仓  | 今仓      | 可平量 | 持仓均价      | 持仓盈亏      | 占用保证金     | 投保 | 交易所 | 1 |
| ag1403 | 卖  | 1       | 0   | 1       | 1   | 4293.0    | 105.00    | 10,303.20 | 投机 | 上期所 |   |
| ◎持仓(S) | 〇持 | 仓明细 (1) | 〇組織 | 合持仓 (C) | 对价  | 平仓(11) 市1 | 前平仓(区) 市台 | 价反手(2)    |    |     |   |

(2)在选项-选项设置-设置自动开、平仓界面,如果有持仓的情况下选择"按默认手数平仓,超出可平量部分反向开仓"即可。

| 0-自选合约<br>∋-下单                                                                                                    | 自动开平是指使用键盘或银标快捷下单时,按下面的边                                                                                   | 顷自动控制开平及手数 |    |
|----------------------------------------------------------------------------------------------------|----------------------------------------------------------------------------------------------------|------------|----|
| <ul> <li>常规</li> <li>一、默认手数</li> <li>一自动开平</li> <li>一参板</li> <li>一、轮盘快速下单</li> <li>一前动止损</li> <li>一、微量及效单</li> <li>一、常规</li> <li>一、常规</li> <li>一、常规</li> <li>一、常规</li> <li>一、常规</li> <li>一、常规</li> <li>一、常规</li> <li>一、常规</li> <li>一、常规</li> <li>一、常规</li> <li>一、表格容</li> </ul> | 如果没有持仓,按默认手数发开仓单<br>如果有持仓,则:<br>② 按持仓里全平<br>③ 按默认手数平仓,超出可平里部分不处理<br>④ 按默认手数平仓,超出可平里部分反向开仓<br>□ 下单前先撤销同方向挂单 | 设置默认手数     | ]  |
|                                                                                                    |                                                                                                    | 确定         | 取消 |